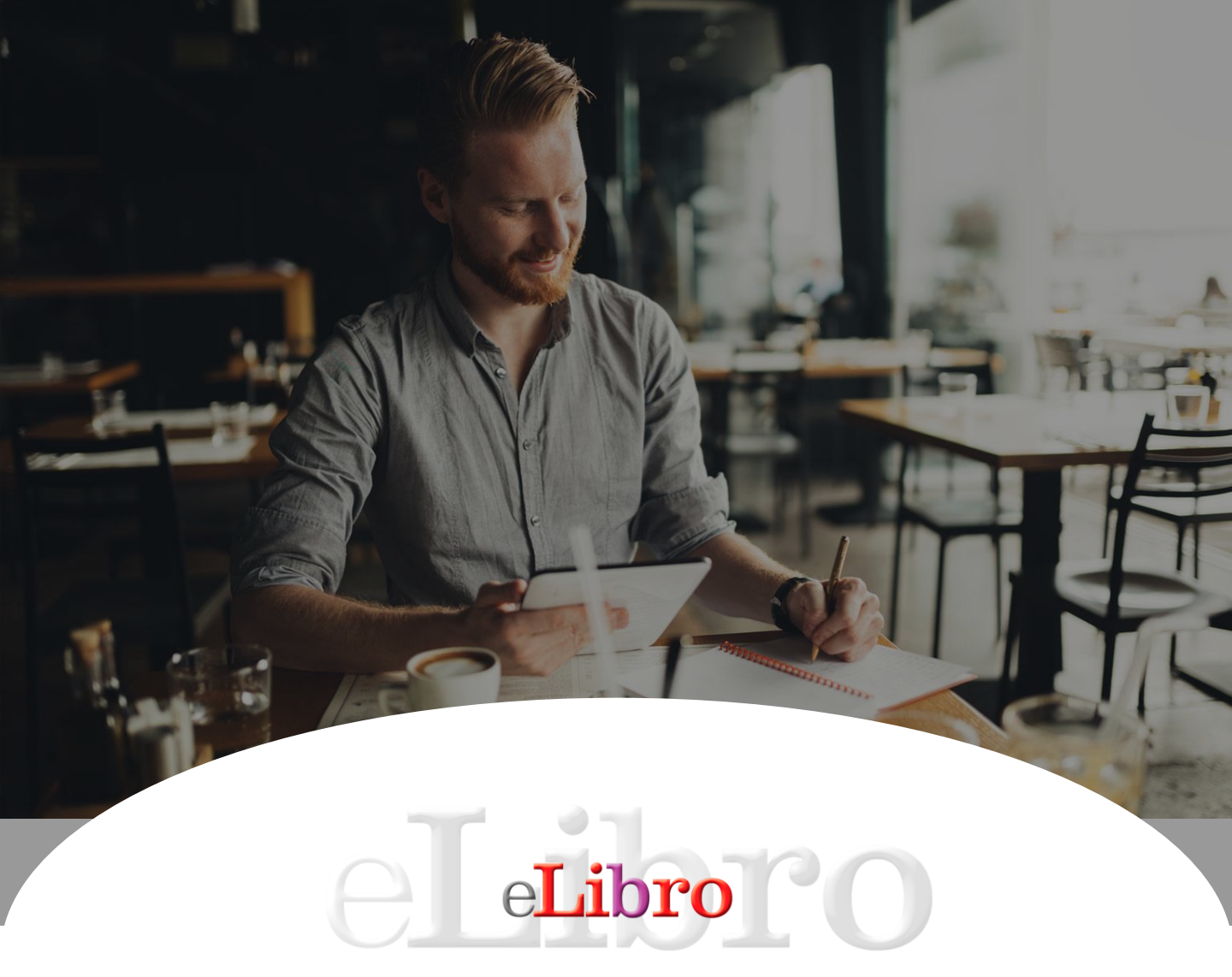

## **BIBLIOTECA DIGITAL**

**Tutorial Alta Usuarios** 

www.elibro.com/presentacion

Motivados por ayudar a transitar la educación como principal frontera de la libertad.

#### Alta Usuarios

Al ingresar a la plataforma dentro de su perfil se verá la opción Administración

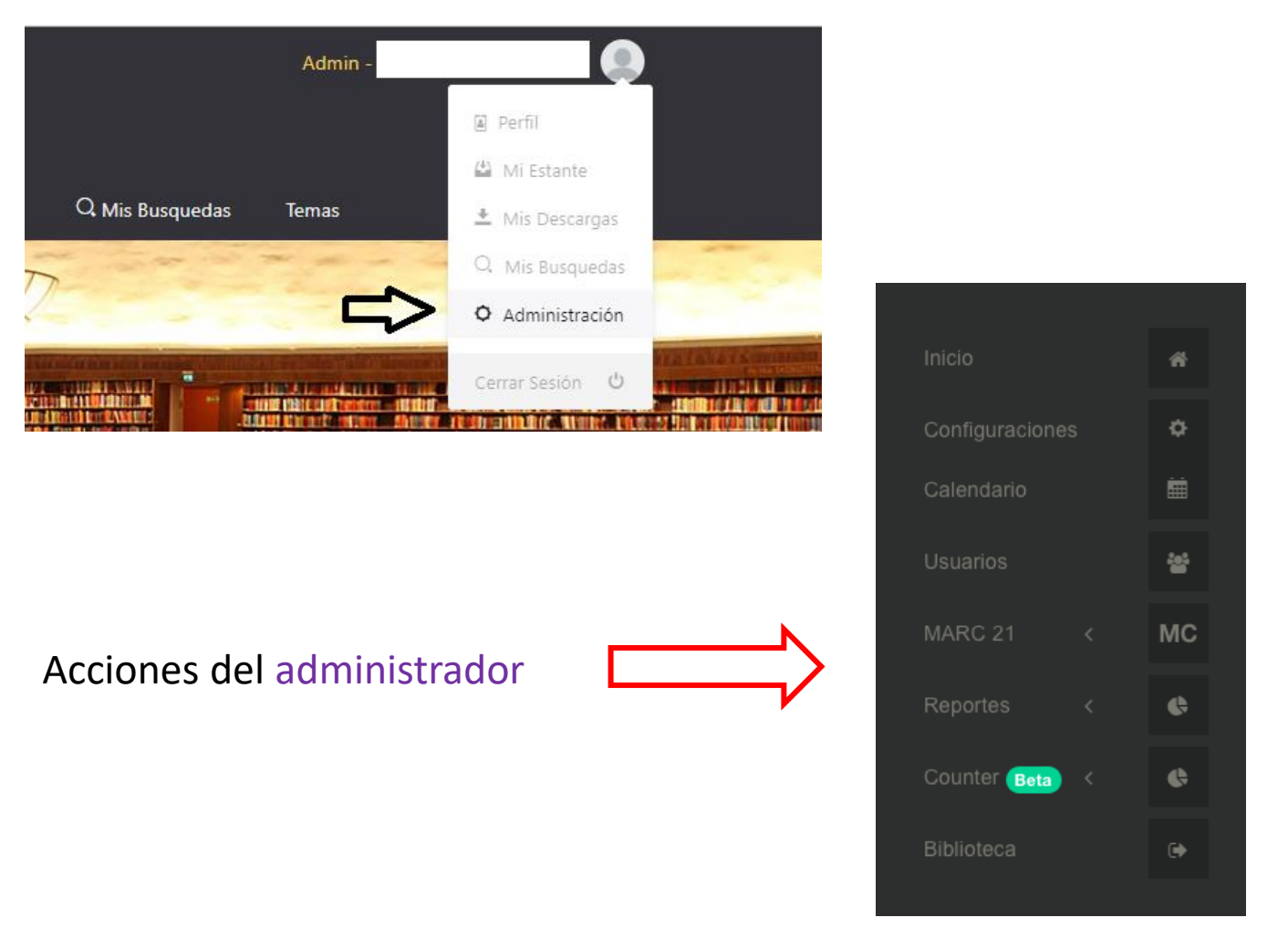

#### Agregar Usuarios

Los "usuarios" se pueden crear al hacer clic en el boton agregar usuario

|                |    | INICIC | > USUARIOS        |        |                 |                   |                | ्र        | ל                   |                        |                    |                 |
|----------------|----|--------|-------------------|--------|-----------------|-------------------|----------------|-----------|---------------------|------------------------|--------------------|-----------------|
|                |    |        | istado de Usuario | ic.    |                 | _                 |                | Bi Anrona | r lisuario          | nordar / Actualizar    | Usuarios 🔶 🕈 Ev    | nordar Usuarios |
|                |    |        | istado de osuano  | 13     |                 |                   |                | ar Agrogo |                     | ponal / Pictualizar    |                    |                 |
| Usuarios       | *  |        |                   |        |                 |                   |                |           |                     |                        | Buscart            |                 |
|                | мс |        | × ✓               | ID 🗸   | NOMERE COMPLETO | NOMBRE DE USUARIO | CORREO ELECTR  | ONICO O   | ULTIMO ACCESO       | FECHA DE<br>EXPIRACIÓN | ACTIVO EN<br>CANAL | ACCIONES        |
|                |    |        |                   | 193675 | Usuario A       | usuarioA@mail.com | usuarioA@mail  | l.com     | 2019-12-04 20-13-33 |                        |                    | • • ×           |
| Counter (Beta) | ¢  |        |                   | 133070 |                 |                   |                |           | 2012-12-04 20.15.55 |                        | -                  |                 |
|                |    |        |                   | 184014 | Usuario B       | usuarioB@mail.com | usuarioB@mail. | com       |                     |                        | 9                  | ● q x           |

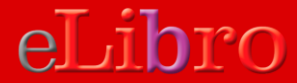

#### AgregarUsuarios

| •                               | 🔒 elibro.net      | Ċ                             |        | 0 1 7     |
|---------------------------------|-------------------|-------------------------------|--------|-----------|
| 🤣 🖉 💼 📧                         |                   | Agregar Usuario               |        | ×         |
| INICIO > USUARIOS DE PRUEBADEMO |                   | CORREO<br>fernanda@elibro.com |        | *         |
| Listado de Usuarios             | 🛃 Agregar Usuario |                               | Cerrar | Continuar |
|                                 |                   |                               |        |           |

Opción 1) ENVIAR notificacion correo y hasta que no lo confirme la cuenta quedará inhabilitada (NO Activa).

Cuando el usuario confirma, la cuenta se activa y podrá asignarle una contraseña

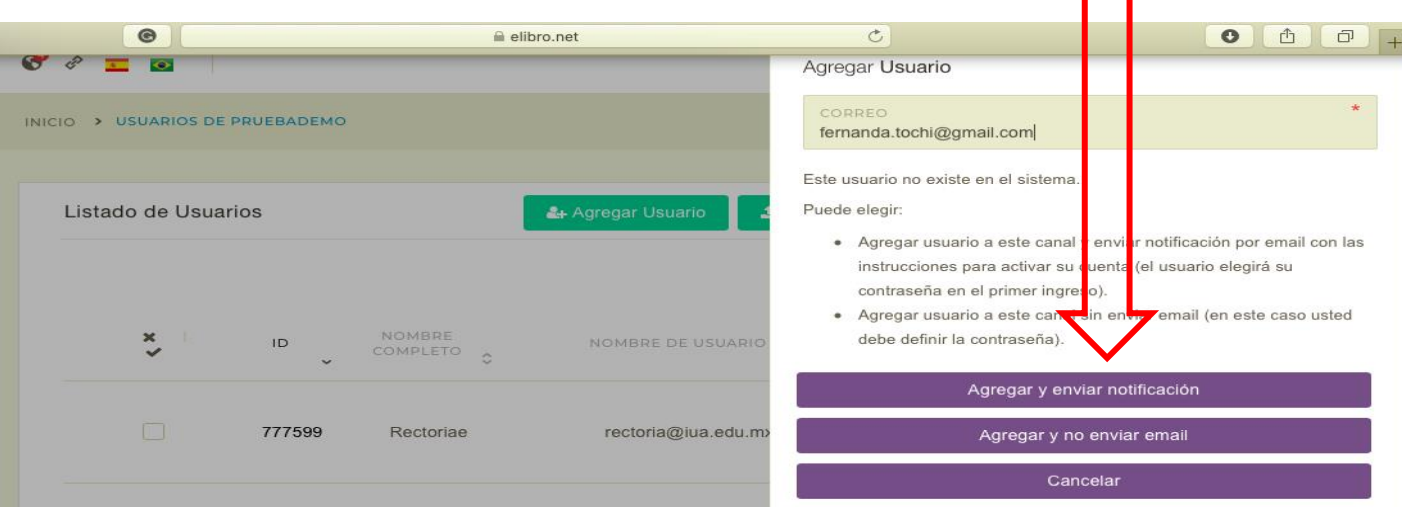

Opción 2) Agregar la cuenta y NO ENVIAR notificacion al usuario. El bilbiotecario administrador registrará todos los datos del usuario, nombre/apellido/contraseña. El usuario no recibe ninguna notificacion, el bibliotecario deberá enviar los datos

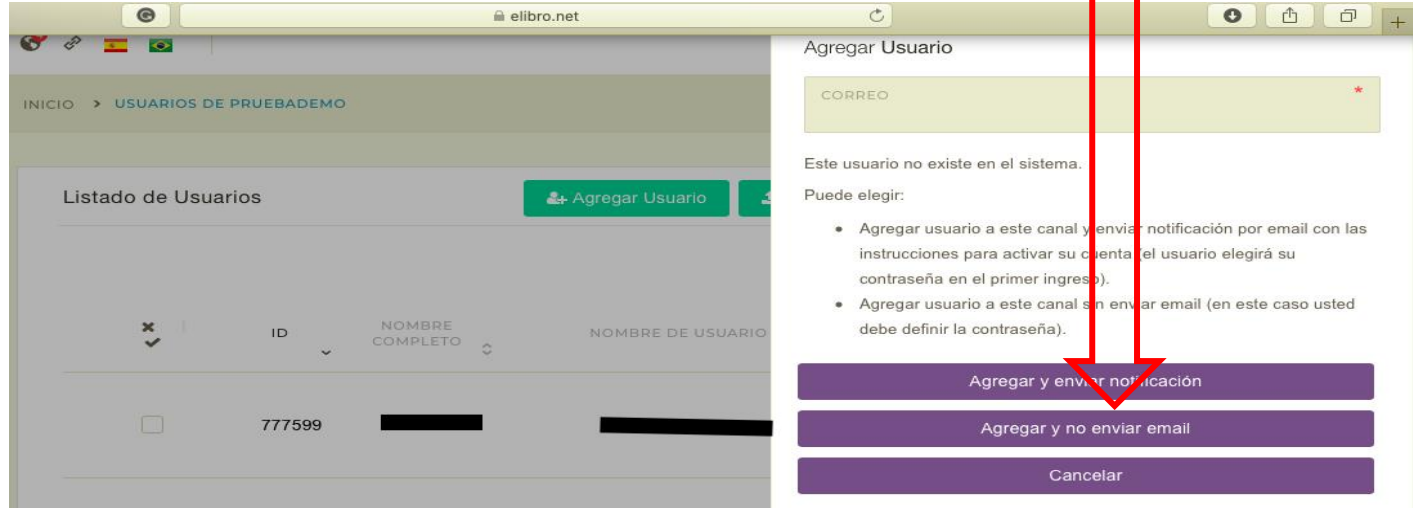

eLibro

#### **Importar Usuarios**

# O Crear "usuarios" de forma masiva/ en lotes: Importación mediante archivo de texto CSV

|                                                                                                    | ×   |      |                        |                    |                        |      |                         |   |
|----------------------------------------------------------------------------------------------------|-----|------|------------------------|--------------------|------------------------|------|-------------------------|---|
| Importar / Actualizar Usuarios a la Biblioteca                                                                                                    | - 1 |      |                        |                    |                        |      |                         |   |
| El archivo CSV debe tener la siguiente forma:                                                                                                    | - 1 |      |                        |                    |                        |      |                         |   |
| Campos obligatorios: usuario, email, nombre, password                                                                                                    | -   |      |                        |                    |                        |      |                         |   |
| usuario,email,nombre,apellido,password,fecha_expiracion                                                                                                  |     |      |                        |                    |                        |      | teo I leverice          |   |
| test1,test1@mail.com,Tomas,Green,qwerty123,2019-10-18                                                                                                    | u   | ario | Importar /             | Actualizar Us      | uarios                 | S EX | portar Usuarios         | G |
| test2,test2@mail.com,Cesar,Tompson,qwerty123,2019-10-18                                                                                                  |     |      |                        |                    | Busca                  | Ir:  |                         |   |
| test3,test3@mail.com,Hillary,Dessmond,qwerty123,2019-10-18                                                                                               |     |      |                        |                    |                        |      |                         |   |
| Nota: Por favor salvar el archivo CSV en UTF-8 para evitar problemas con tildes. Si desea actualizar correos cree un columna llamada <b>nuevo_email.</b> |     | \$   | FECHA DE<br>CREACIÓN ᅌ | ULTIMO<br>ACCESO 🗘 | FECHA DE<br>EXPIRACIÓN | 0    | ACTIVO<br>EN<br>CANAL 🗘 | A |
| ARCHIVO A IMPORTAR * Seleccionar archivo Ningún archivo seleccionado                                                                                     | 1   |      | 2020-03-<br>04 17:05   | -                  | -                      |      | SI                      | ۲ |
| A Plantilla Importar Cerrar                                                                                                    | c   | om   | 2020-03-<br>04 17:05   |                    | -                      |      | SI                      | ۲ |

### Pasos para crear archivo CSV:

#### 1) Abrir un excel con las siguientes columnas:

|   | 🖸 🖬 ኮ ፣ ଓ 📼                            |                    |         | 🖓 Importar Usuarios eLibro |          |                    |        |       |   |                      |  |  |  |
|---|----------------------------------------|--------------------|---------|----------------------------|----------|--------------------|--------|-------|---|----------------------|--|--|--|
| Г | Inicio Insertar Diseño                 | o de página Fórm   | ulas Da | ntos Re                    | visar V  | ista               |        |       |   |                      |  |  |  |
| 1 | Calibri (Cuer.                         | • 12 • A A         | -       | = =                        | ***      | 📑                  | Gene   | ral   | • |                      |  |  |  |
| F | Pegar 🧹 N K S                          |                    |         | = =                        | ◆≣ ◆≣    | Combinar y centrar | • \$ • | % 000 |   | Formate<br>condicior |  |  |  |
| C | C13 $\ddagger$ $\times \checkmark f_x$ |                    |         |                            |          |                    |        |       |   |                      |  |  |  |
|   | A                                      | В                  | с       | D                          | E        | F                  | G      | н     | I | J                    |  |  |  |
| 1 | usuario                                | email              | nombre  | apellido                   | password | fecha_expiracion   |        |       |   |                      |  |  |  |
| 2 | juanperez@mail.com                     | juanperez@mail.com | Juan    | Jan Perez                  |          | 31/12/10           |        |       |   |                      |  |  |  |
| 3 |                                        |                    |         |                            |          |                    |        |       |   |                      |  |  |  |
| 4 |                                        |                    |         |                            |          |                    |        |       |   |                      |  |  |  |
| 5 |                                        |                    |         |                            |          |                    |        |       |   |                      |  |  |  |
| 6 |                                        |                    |         |                            |          |                    |        |       |   |                      |  |  |  |
| 7 |                                        |                    |         |                            |          |                    |        |       |   |                      |  |  |  |

Usuario = es conveniente que sea la misma cuenta de correo electrónico, el email

Password = se requiere un minimo de 8 caracteres (con o sin caracteres especiales se aceptan de igual manera)

Fecha\_expiracion = no es obligatorio, puede quedar en blanco esta columna

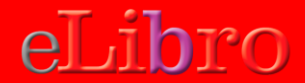

#### Alta Usuarios

2) Guardar ese archivo Excel como un archivo de texto delimitado por comas (formato csv).

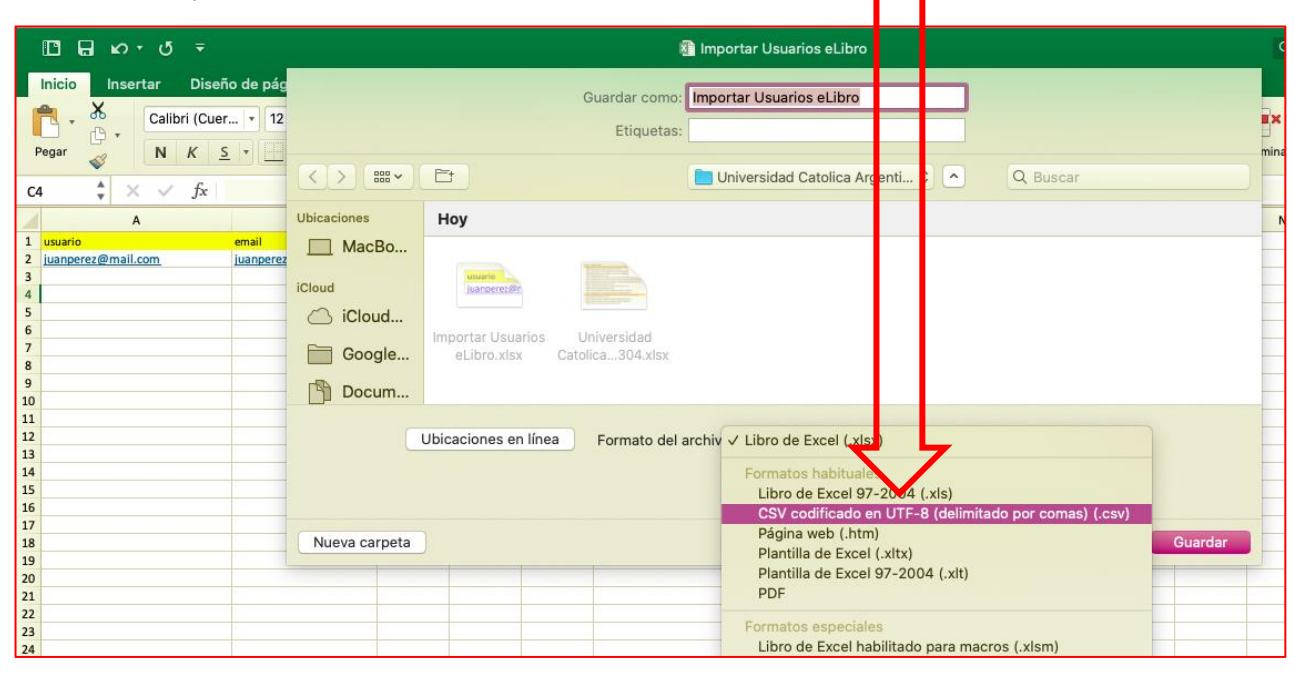

3) Abrirlo con el block de notas: reemplazar los ";" (punto y coma) por "," (comas)

4) Guardarlo nuevamente seleccionando formato UTF8 (esto es para que no haya problemas de interpretación si tiene nombres con acentos o letra eñe)

5) Utilizar ese archivo csv para realizar la importación

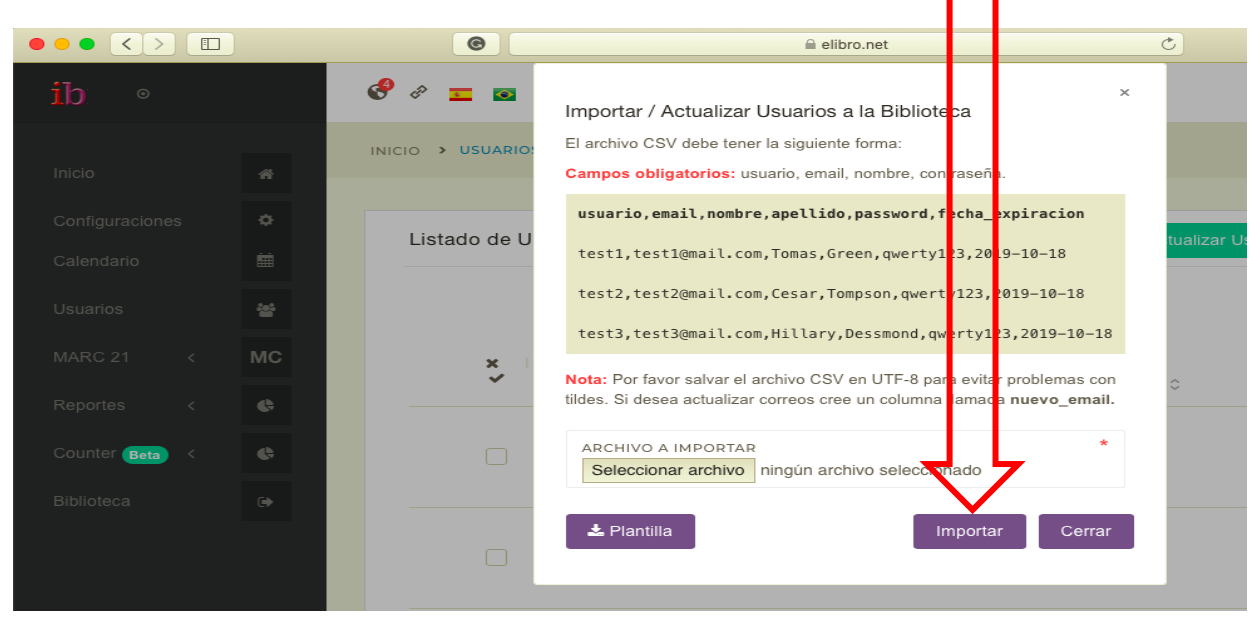

Los usuarios NO RECIBEN ninguna notificacion del sistema, es el bibliotecario quien debe avisar a los alumnos de los datos que le corresponden

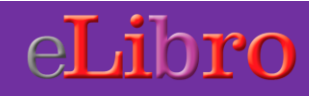

Si la institución tiene IPs fijas de dominio público, puede enviarnos el rango de IPs y el Dto de Soporte de eLibro autoriza el ingreso desde alli.

Los usuarios podrán entrar en forma directa a la plataforma y ellos mismos registrarse.

2

Si la Institución tiene un portal donde los usuarios se autentifican, se puede colocar el enlace a eLibro dentro de ese portal

Dto de Soporte de eLibro autoriza el ingreso desde ese portal y los usuarios podrán registrarse.

Mas informacion contactarse son: <u>fernanda@elibro.com</u> Cel +54911 5043 4116

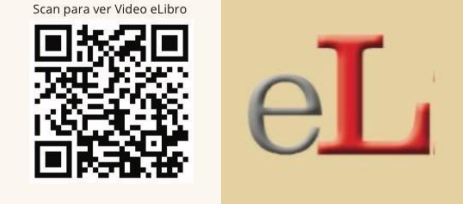

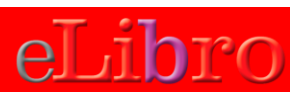